## **Creare conexiune PPPoE in Windows 7**

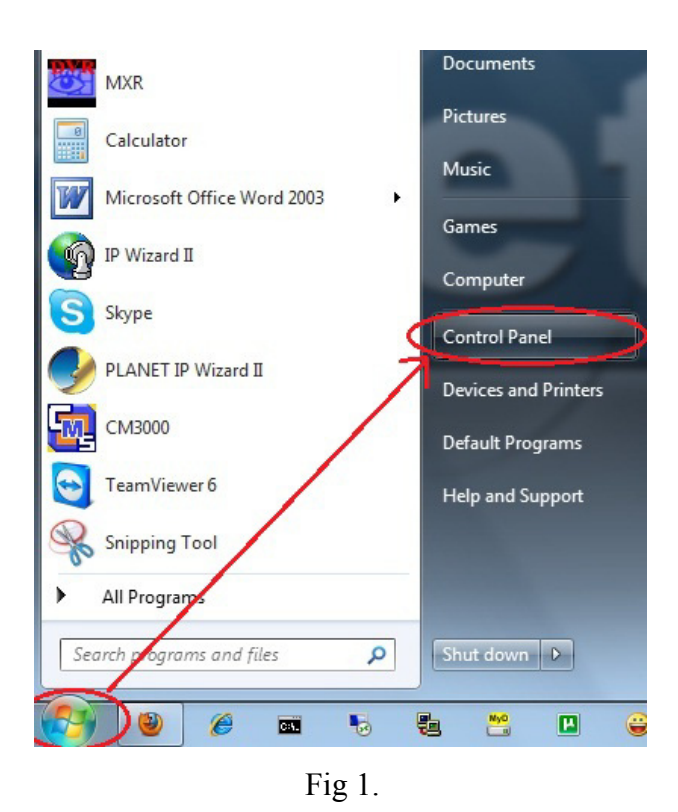

1. Se da click pe butonul "**Start**" dupa care, din meniu se alege optiunea "**Control Panel**" (Fig.1)

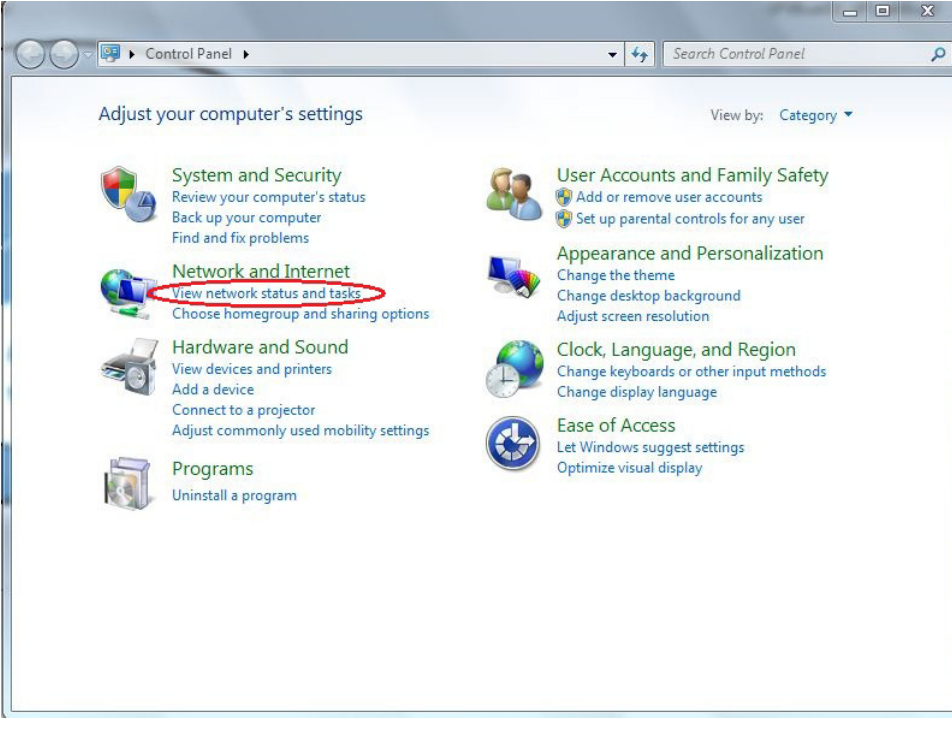

2. Din fereastra nou aparuta se va deschide optiunea "View network status and tasks" cu un click stanga. (Fig.2)

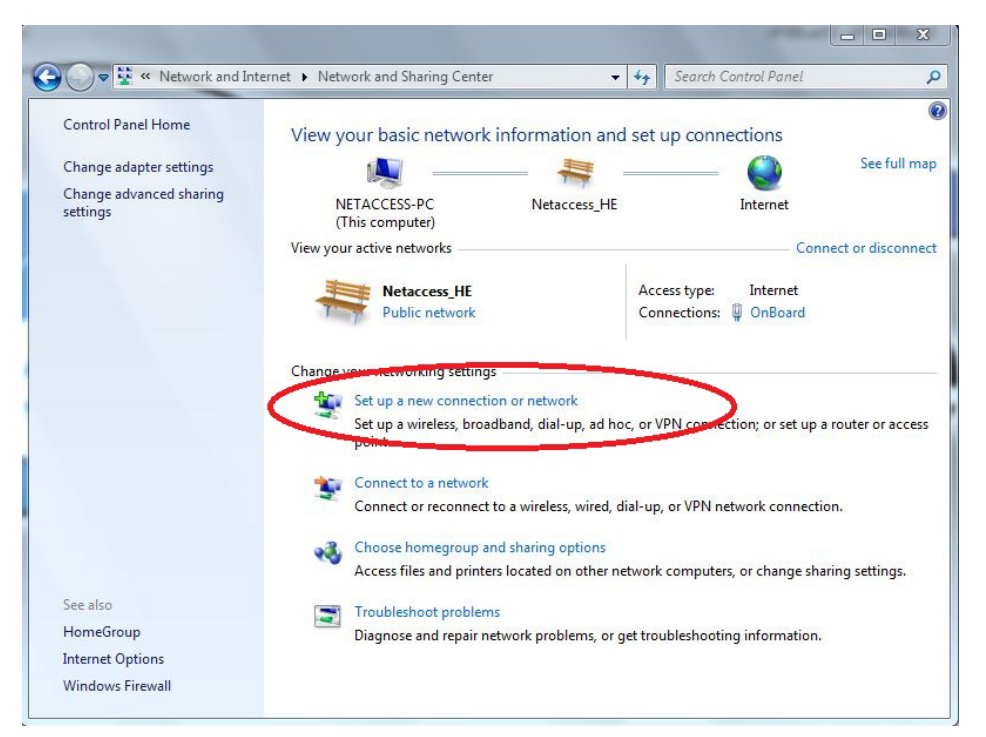

3. Din fereastra nou aparuta se va alege optiunea "Set up a New Connection or network" cu un click stanga. (Fig.3)

Fig 3.

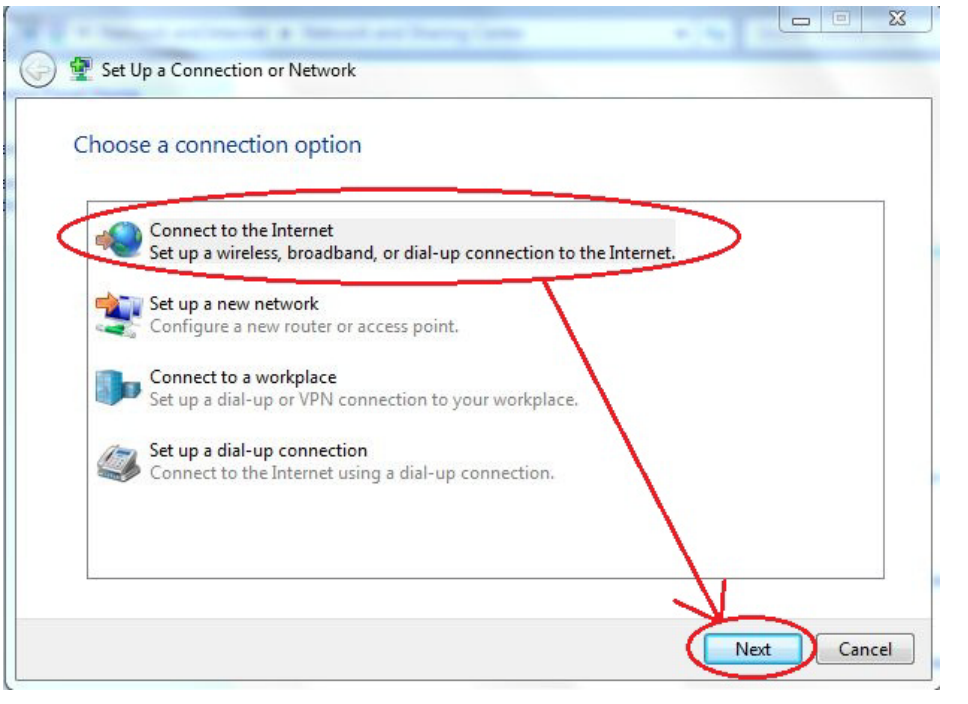

4. In noua fereastra se va selecta printr-un click stanga optiunea "**Connect to the internet**", dupa care un click stanga pe butonul "**Next**" (Fig.4)

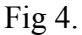

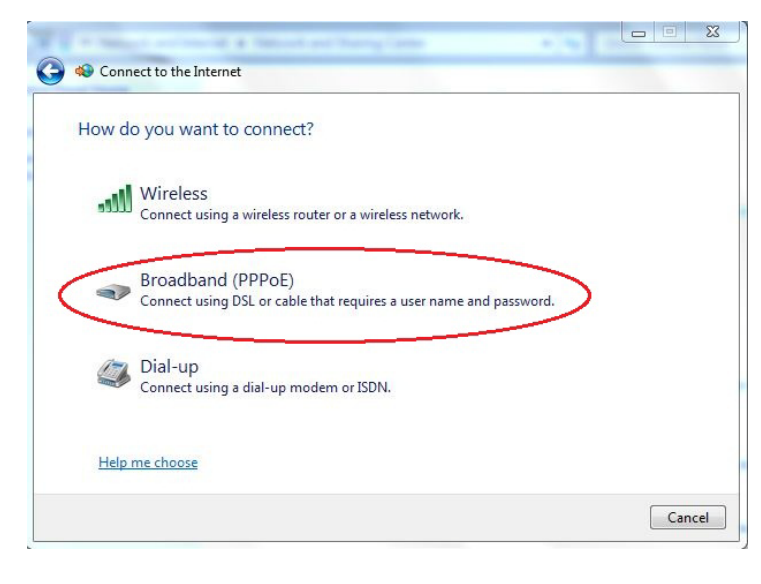

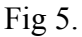

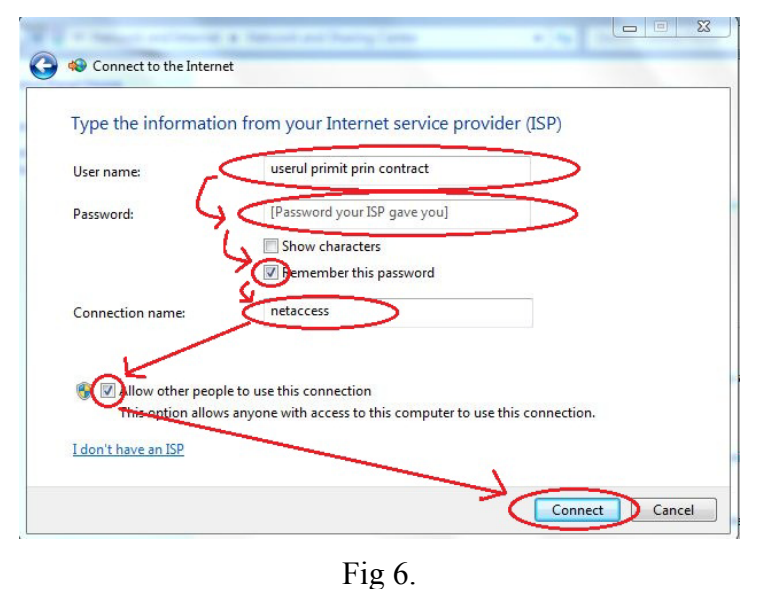

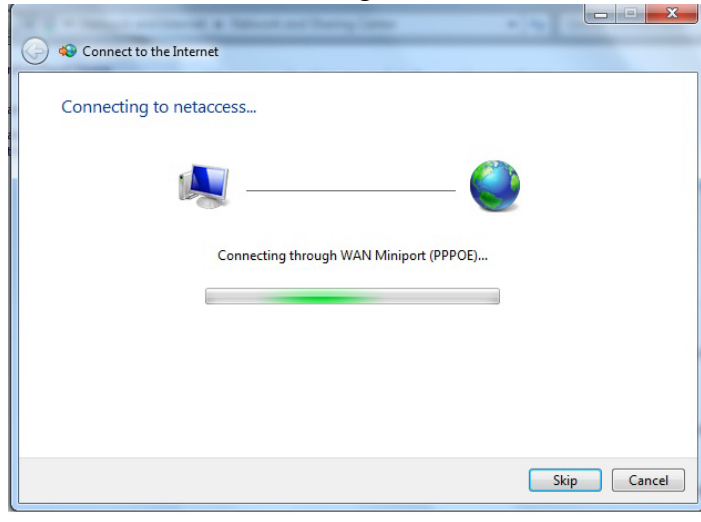

Fig 7.

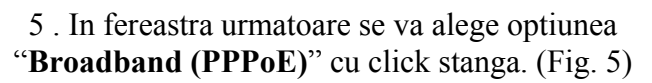

6. Ferestra urmatoare va contine trei campuri care vor trebui completate dupa cum urmeaza:

- in primul camp, si anume "User name:" se va introduce userul primit de dumneavoatra prin contract.

- in al doilea camp, si anume "**Password:**" se va introduce parola primita prin contract, corespunzatoare userului dumneavoastra.

- in al treilea camp, si anume "Connection name:" se va introduce denumirea conexiunii, "netaccess"

Se vor bifa si optiunile "**Remember this password**" respectiv "**Allow other people to use this connection**", dupa care se va da un click stanga pe butonul "**Connect**" (Fig.6)

Urmatoarea fereastra va afisa incercarea de stabilire a conexiunii PPPoE. Daca toate instructiunile de la pasii 1-6 au fost executati corect conexiunea la serverul de internet ar trebui sa se stabileasca si legaturade internet sa fie functionala. (Fig 7.)

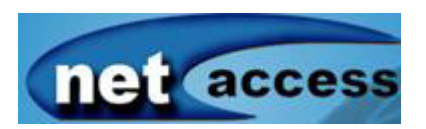

DEPARTAMENTUL TEHNIC - Cristian Ardelean & Daniel Cadar Tel. 0748110086 / 0748110083